## AVISArea1-4.it Manuale per il donatore

## Procedura effettuare una prenotazione

- 1) Collegarsi ad internet ed aprire il proprio navigatore preferito ed inserire l'indirizzo <u>http://www.avisarea1-4.it</u>
- 2) Nella pagina che si apre cercare nel menù di sinistra la voce "prenotazioni" (qui evidenziata da una freccia rossa) e cliccarci.

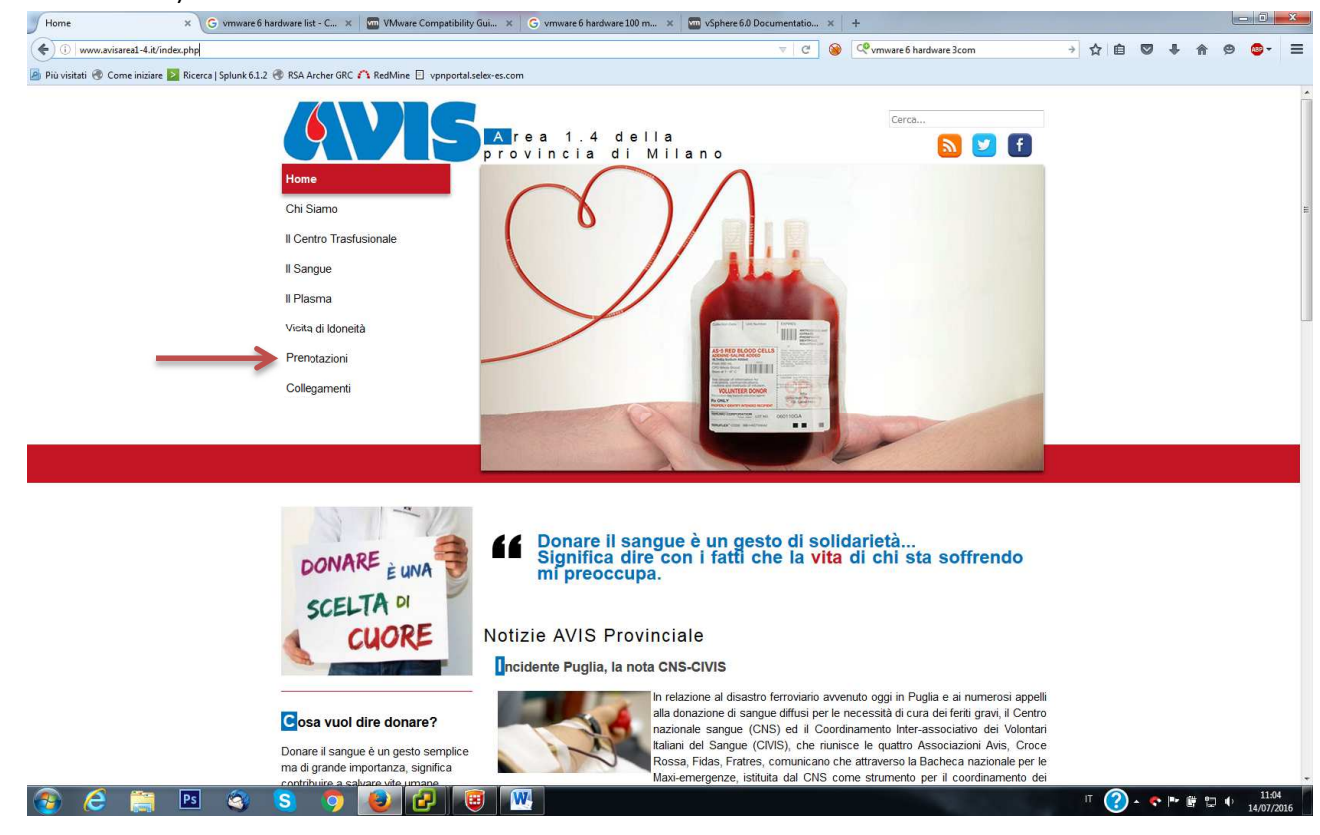

3) Nella pagina principale, a questo punto, comprarirà un calendario del mese attuale diviso per giorni

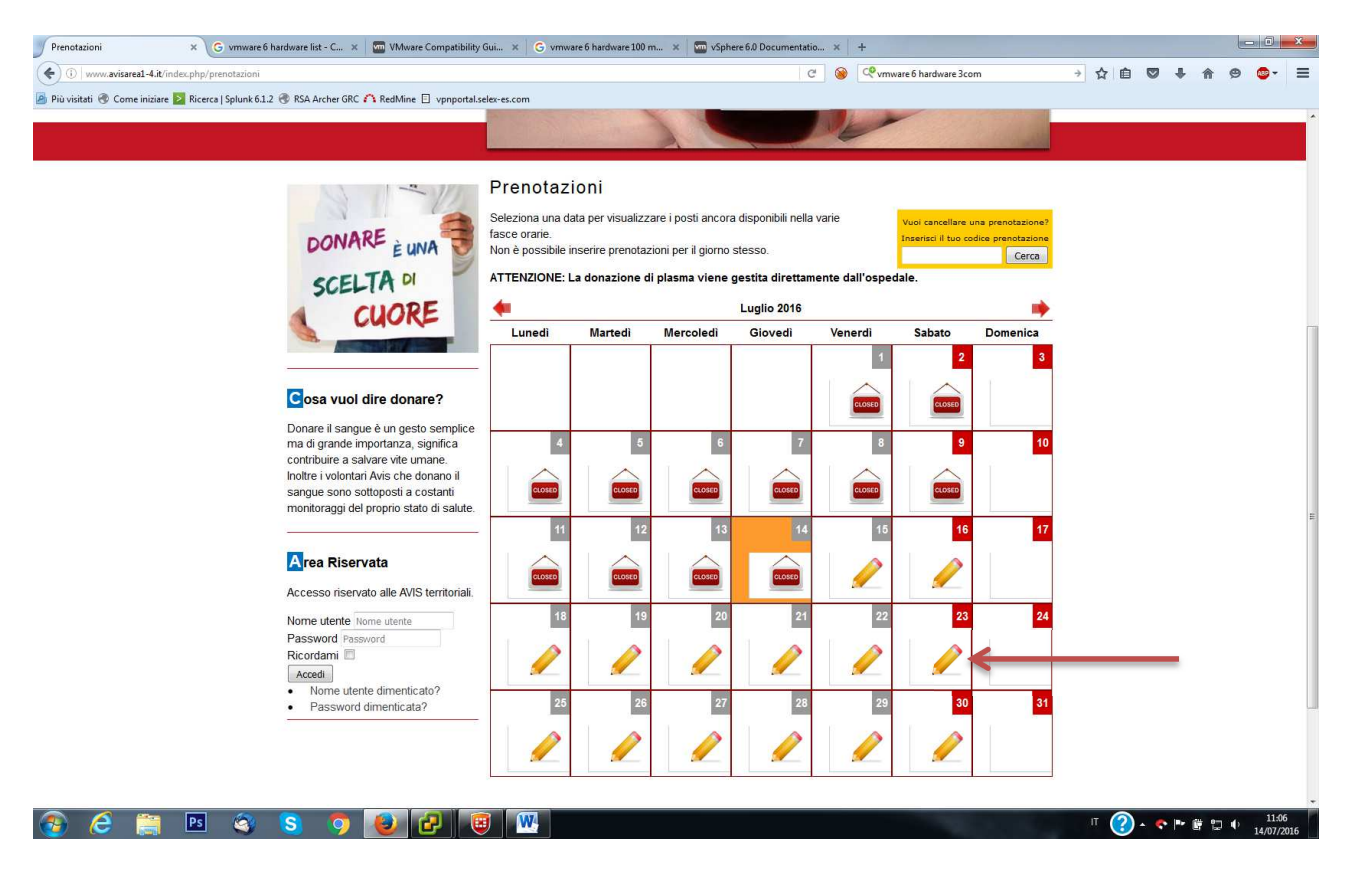

4) Selezionare il giorno desiderato tra quelli ancora "aperti" (che sono riconoscibili per l'icona a forma di matita), si aprirà il dettaglio del giorno.

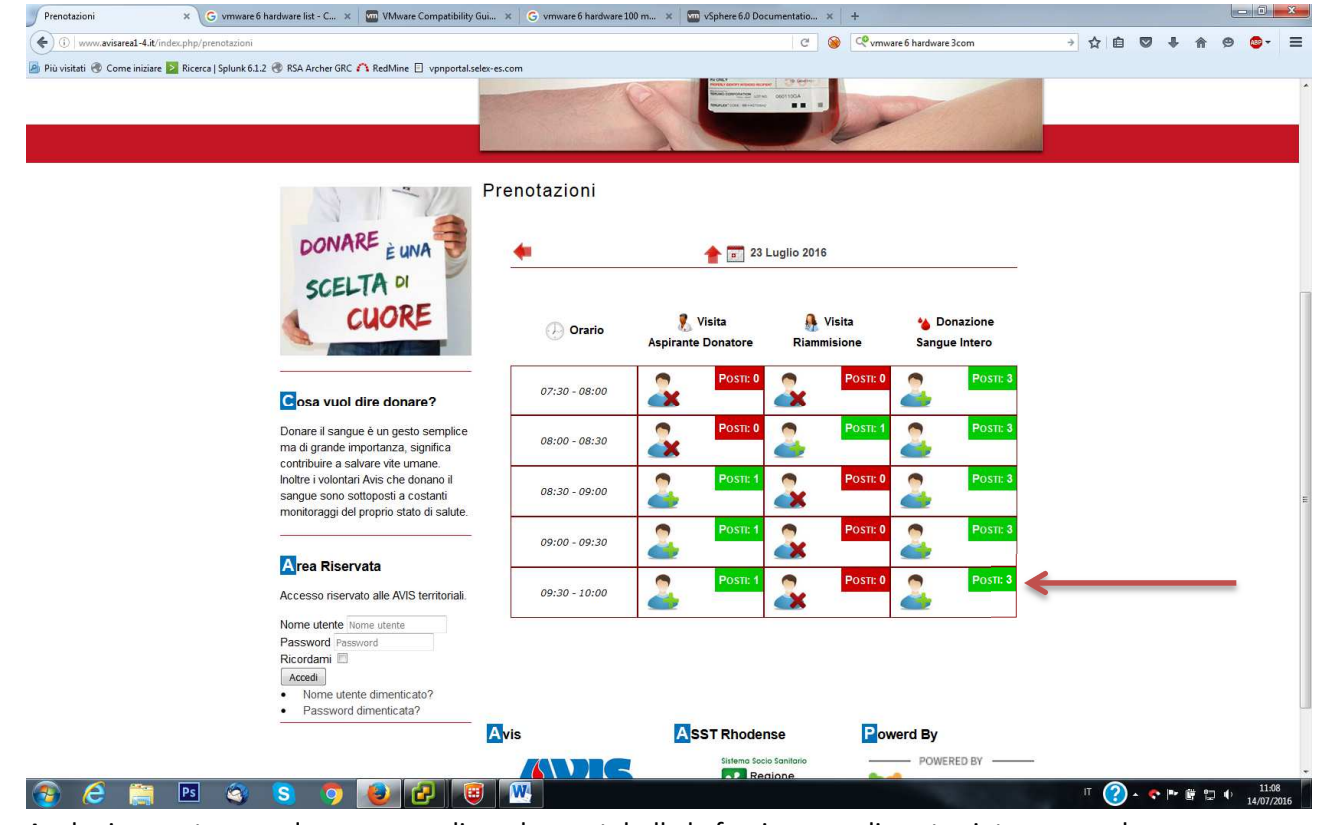

5) Anche in questo caso dovremo scegliare da una tabella la fascia orara di nostro interesse e che cosa vogliamo effettuare (donazione sangue intero, visita di riammisione o visita per un aspirante donatore). Nota bene: il numero accanto alla scritta "posti" indica i posti disponibile per quella fascia oraria.

| Prenotazioni                   | × G vmware 6 hardware list - C × 🛛 📼 VMware Compatibility                                                               | Gui 🗙 🛛 Ġ vmware 6 hardware 100 m                                                                                                    | 🗴 🔚 vSphere 6.0 Docum                                      | nentatio × +                        |                               |   |     |                         |     | 0     | × |
|--------------------------------|----------------------------------------------------------------------------------------------------|----------------------------------------------------------------------------------------------------|------------------------------------------------------------|-------------------------------------|-------------------------------|---|-----|-------------------------|-----|-------|---|
| ( i www.avisarea1-4.it/in      | ndex.php/prenotazioni                                                                                                   |                                                                                                    |                                                            | C 🎯 🖓 vi                            | mware 6 hardware 3com         | ÷ | ☆ 自 | ÷                       | r 9 | • 💩 • | Ξ |
| 🦲 Più visitati 🛞 Come iniziare | 🔀 Ricerca   Splunk 6.1.2 🛞 RSA Archer GRC 🏠 RedMine 📋 vpnportal.se                                                      | elex-es.com                                                                                                    |                                                            |                                     |                               |   |     |                         |     |       |   |
|                                |                                                                                                    | Contraction of the second second seco | Manager Conceptions Name                                   | 601190A                             | P                             |   |     |                         |     |       |   |
|                                |                                                                                                    |                                                                                                    |                                                            |                                     |                               |   |     |                         |     |       |   |
|                                | -                                                                                                    | Prenotazioni                                                                                                    |                                                            |                                     |                               |   |     |                         |     |       |   |
|                                | DONARE E UNA                                                                                                    | +                                                                                                    | 🔶 💼 23 Luglio 2010                                         | 6 - <i>(</i> )) 09:30 - 10:00       | )                             |   |     |                         |     |       |   |
|                                | SCELTA DI                                                                                                    |                                                                                                    | Donazione Sa                                               | angue Intero                        | <u> </u>                      |   |     |                         |     |       | Γ |
|                                | CUORE                                                                                                    | Nome*:                                                                                                    |                                                            | Cognome*:                           |                               |   |     |                         |     |       |   |
|                                |                                                                                                    | Data di nascita*:                                                                                                    |                                                            | Gruppo Sanguineo*:                  | [seleziona] 🔻                 |   |     |                         |     |       |   |
|                                |                                                                                                    | Telefono*:                                                                                                    |                                                            | E-Mail*:                            |                               |   |     |                         |     |       |   |
|                                | Cosa vuol dire donare?                                                                                                  | AVIS di appartenenza*:                                                                                                    | [seleziona] 🔹                                              | Tessera AVIS:                       |                               |   |     |                         |     |       |   |
|                                | Donare il sangue è un gesto semplice<br>ma di grande importanza, significa<br>contribuire a calvare vite umare          | Il Donatore è tenuto a l<br>Legge 196/2003 e a darne                                                                                                    | eggere l'informativa relativ<br>opportuna presa visione pe | a al trattamento dei<br>er adesione | dati personali ai sensi della |   |     |                         |     |       |   |
|                                | Inoltre i volontari Avis che donano il<br>sangue sono sottoposti a costanti<br>monitoraggi del proprio stato di salute. |                                                                                                    | Prenota C                                                  | iancella                            |                               |   |     |                         |     |       | 1 |
|                                | Area Riservata                                                                                                    |                                                                                                    |                                                            |                                     | 51                            |   |     |                         |     |       |   |
|                                | Accesso riservato alle AVIS territoriali.                                                                               |                                                                                                    |                                                            |                                     |                               |   |     |                         |     |       |   |
|                                | Nome utente Nome utente<br>Password Password<br>Ricordami                                                               |                                                                                                    |                                                            |                                     |                               |   |     |                         |     |       |   |
|                                | <ul> <li>Nome utente dimenticato?</li> <li>Password dimenticata?</li> </ul>                                             |                                                                                                    |                                                            |                                     |                               |   |     |                         |     |       | Ļ |
|                                |                                                                                                    | Avis                                                                                                    | ASST Rhodens                                               | e P                                 | owerd By                      |   |     |                         |     |       |   |
|                                |                                                                                                    |                                                                                                    | Sistema Socio S                                            | anitario —                          | POWERED BY                    | _ |     |                         |     |       |   |
| 🙈 🥂 🚞                          | PS 🔄 🛜 👩 👩 🕢                                                                                                    |                                                                                                    | Reair                                                      | ne 🧢                                |                               |   | п 🕥 | <br><b>1</b> - <b>1</b> | 124 | , 11: | 9 |

- 6) Una volta effettuata la scelta per tipologia e orario compare una finstra dove bisognerà inserire alcuni dati personali per completare la prenotazione, in paritcolare quelli obbligatorio sono il nominativo, data di nascita, gruppo sanguineo telefono, email e sezione avis di appartenenza.
- 7) Una volta inseriti questi dati e premuto il tasto "prenota" comparirà una finestra di riepilogo come la seguente:

|  | N V                                                                                                    | Prenotazioni                                                                                                    | Riepilogo Prenotazione                                                                                                    |                                                                                  |  |  |
|--|----------------------------------------------------------------------------------------------------|----------------------------------------------------------------------------------------------------|----------------------------------------------------------------------------------------------------|----------------------------------------------------------------------------------|--|--|
|  | DONARE È UNA                                                                                                    |                                                                                                    | 🍅 Donazione Sangue Intero                                                                                                    |                                                                                  |  |  |
|  | SCELTA DI                                                                                                    | Giorno e Turno:                                                                                                    |                                                                                                    |                                                                                  |  |  |
|  | A CUORE                                                                                                    | Nome:                                                                                                    | Luca                                                                                                    |                                                                                  |  |  |
|  |                                                                                                    | Cognome:                                                                                                    | Memini                                                                                                    |                                                                                  |  |  |
|  |                                                                                                    | Data di nascita:                                                                                                    | 28/05/1982                                                                                                    |                                                                                  |  |  |
|  | Cosa vuol dire donare?                                                                                                    | Emogruppo:                                                                                                    | 0-                                                                                                    |                                                                                  |  |  |
|  | Cosa vuol dire donare?<br>Donare il sangue è un gesto semplice<br>ma di grande importanza, significa<br>contribute a cavare utile umane                                                                                  | Telefono:                                                                                                    | 123456789                                                                                                    |                                                                                  |  |  |
|  |                                                                                                    | E-Mail:                                                                                                    | info@avisarea1-4.it                                                                                                    |                                                                                  |  |  |
|  | contribuire a salvare vite umane.<br>Inoître i volontari Avis che donano il                                                                                                    | Riferimenti AVIS:                                                                                                    | cesate                                                                                                    |                                                                                  |  |  |
|  | sangue sono sottoposti a costanti<br>monitoraggi del proprio stato di salute.<br>Arceesso riservato alle AVIS territoriali.<br>Nome utente liteme utente<br>Password Password<br>Ricordami<br>• Nome utente dimenticato? | A breve riceverai una mail riassuntiva<br>In caso di necessità il tuo codice di ca<br>Per dubbi o problematiche contatta la<br>ATTENZIONE: Ti ricordiamo che<br>Grazie mille! | al tuo indirizzo e-mail info@avisarea1-4.it<br>incellazione prenotazione e il seguente: Wi<br>tua sede AVIS di cesate.<br>I 'Orario di prenotazione si riferisce a l'<br>quello di inizio donazione/visita. | con il riepilogo della prenotazione.<br>Pa234H8<br>'orario di accettazione e non |  |  |

I dati presenti in questa finestra vengono anche mandati all'indirizzo e-mail specificato, tar questi vi è il codice di cancellazione che deve essere conservato.

## Procedura cancellare una prenotazione

- 1) Collegarsi ad internet ed aprire il proprio navigatore preferito ed inserire l'indirizzo http://www.avisarea1-4.it
- 2) Nella pagina che si apre cercare nel menù di sinistra la voce "prenotazioni" (qui evidenziata da una freccia rossa) e cliccarci.

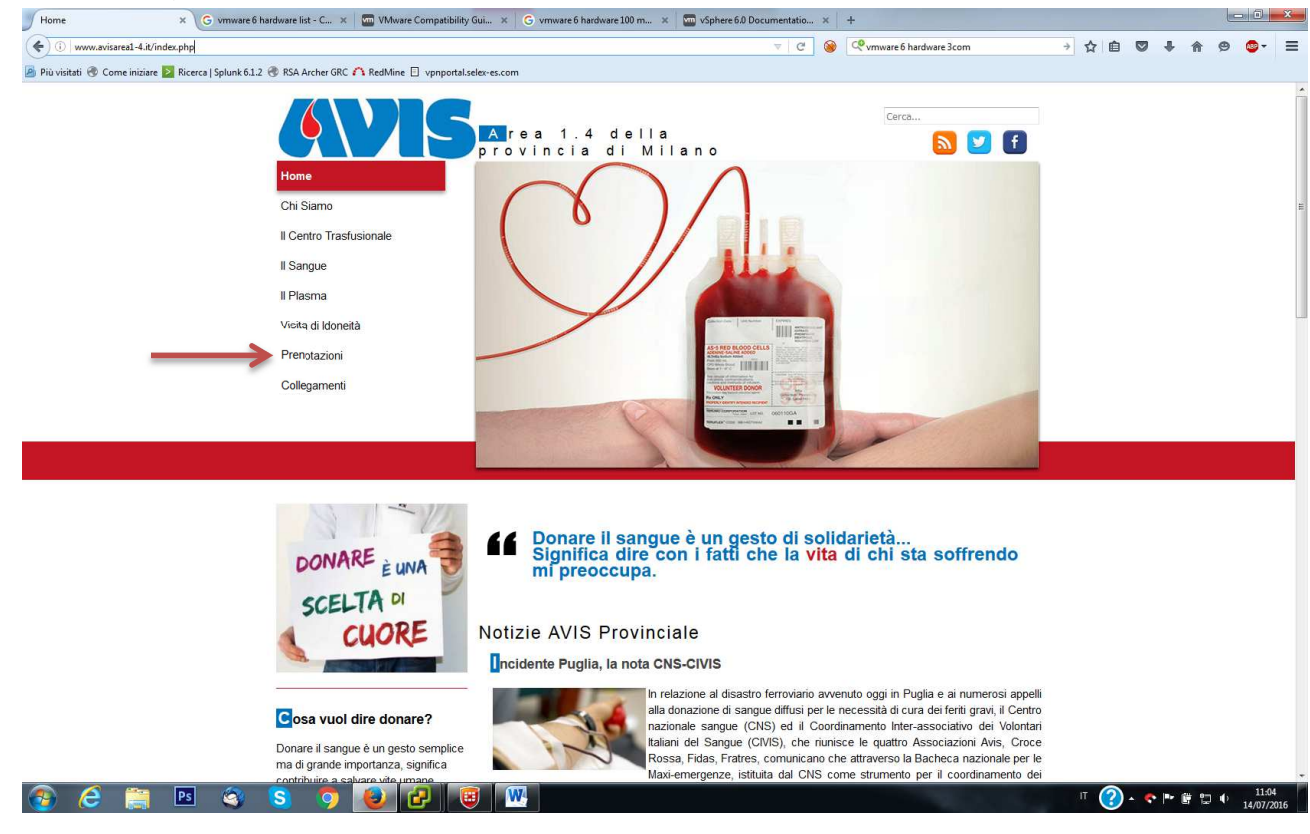

3) Nella pagina principale comprarirà un calendario del mese attuale diviso per giorni e sopra a questo calendario è presente un riquadro giallo dove è possibile inserire un codice prenotazione

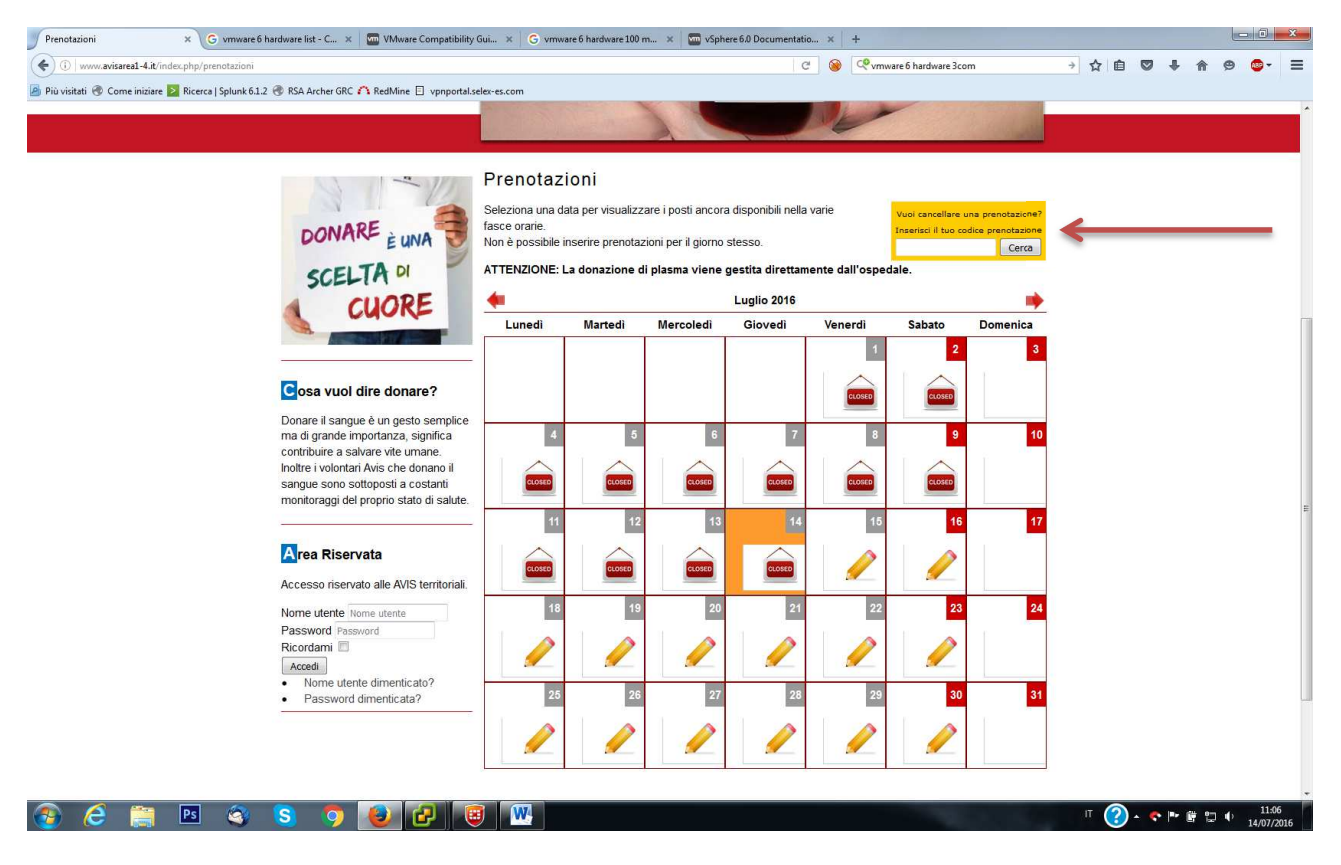

4) Inserendo il codice di una nostra prenotazioni (trascritto nella pagina di riepilogo o ricevuto via e-mail) verrà presentata una pagina simile alla seguente

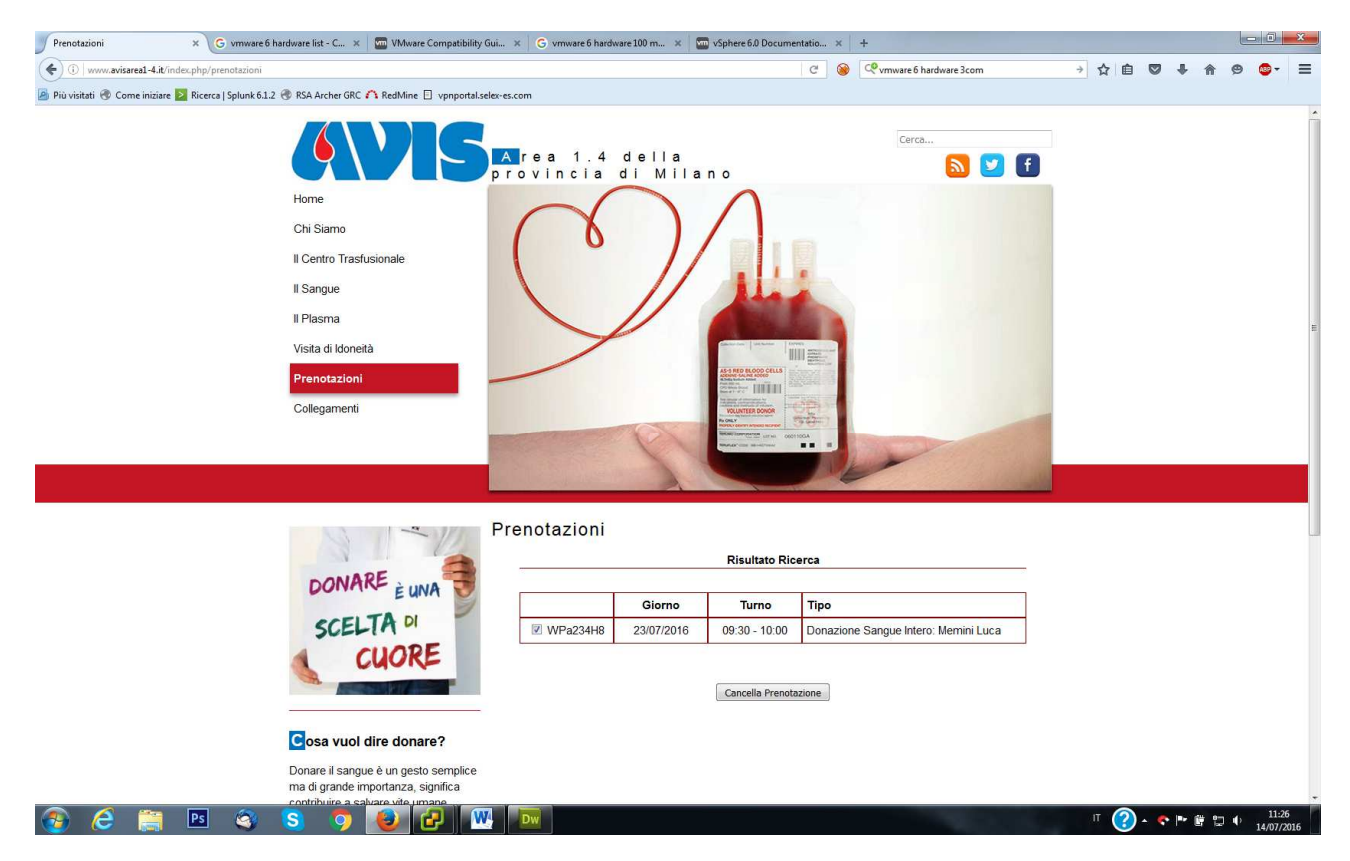

5) Tramite il tasto "cancella prenotazione" sarà possibile eliminare la prenotazione e liberare il posto.